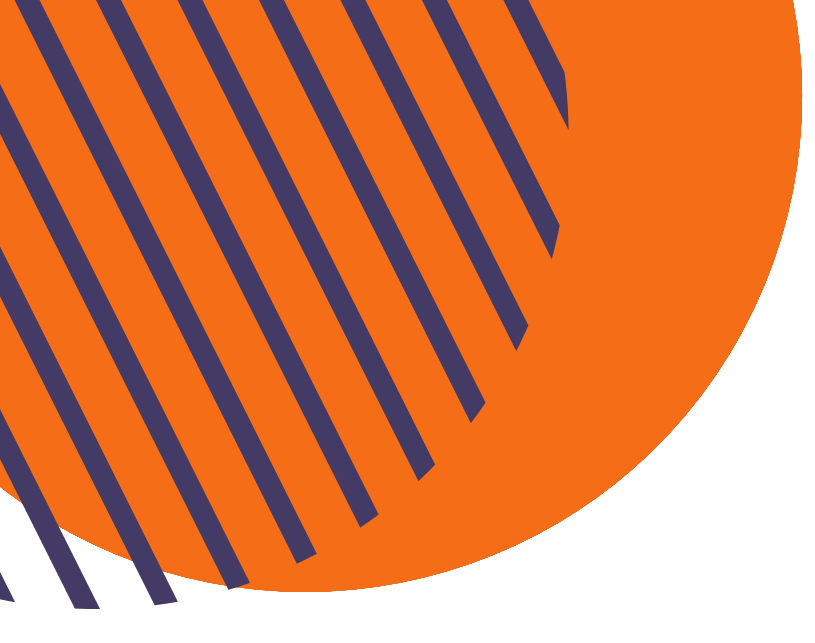

# POSITIVO ON

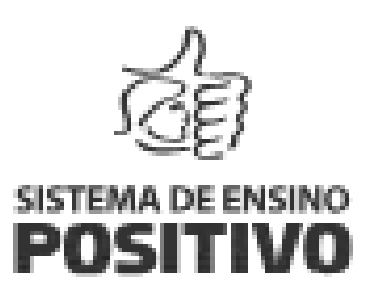

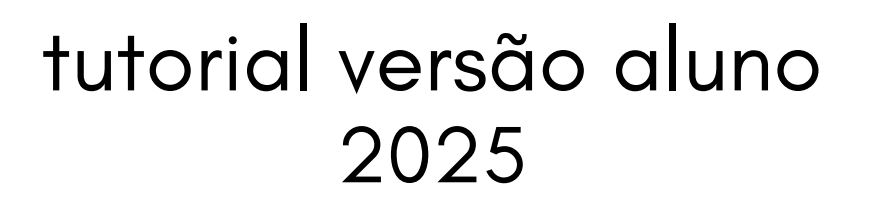

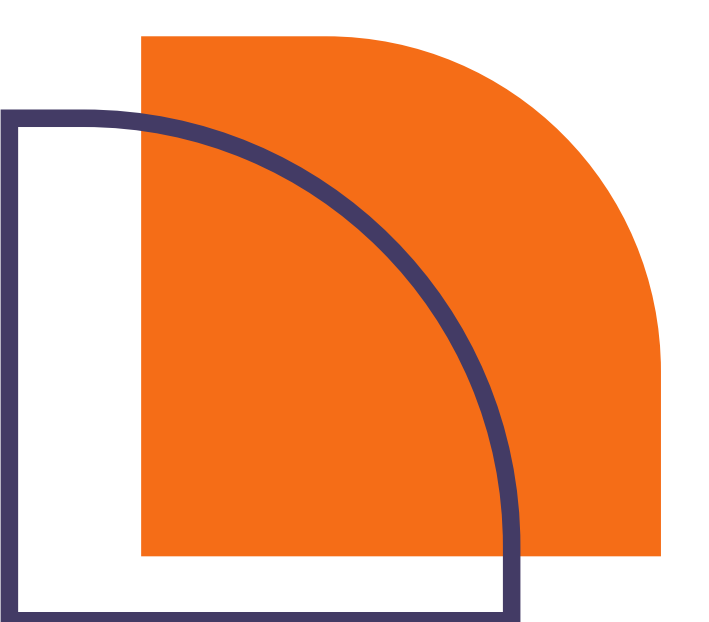

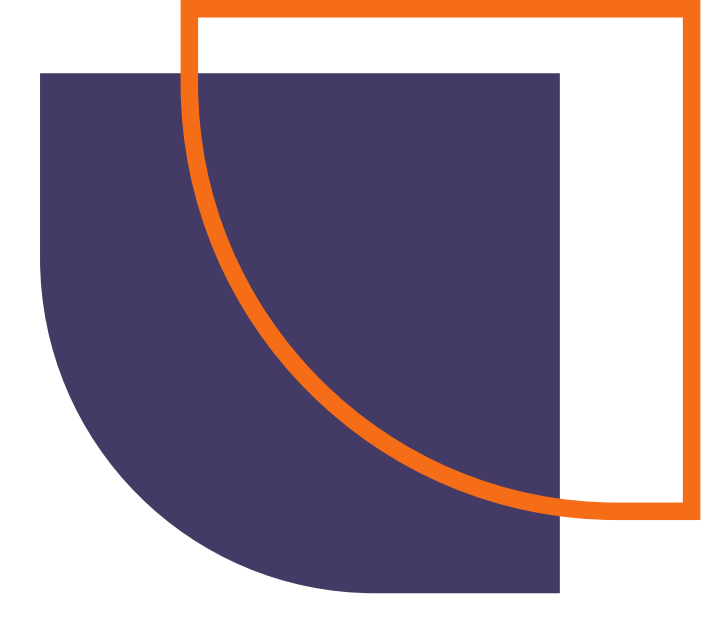

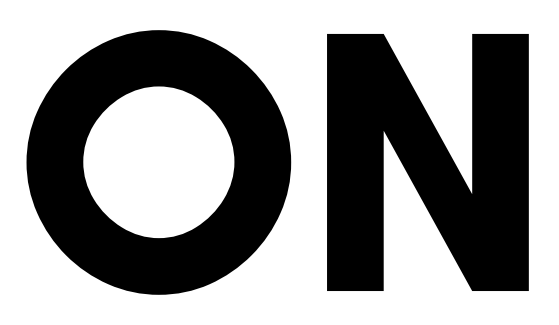

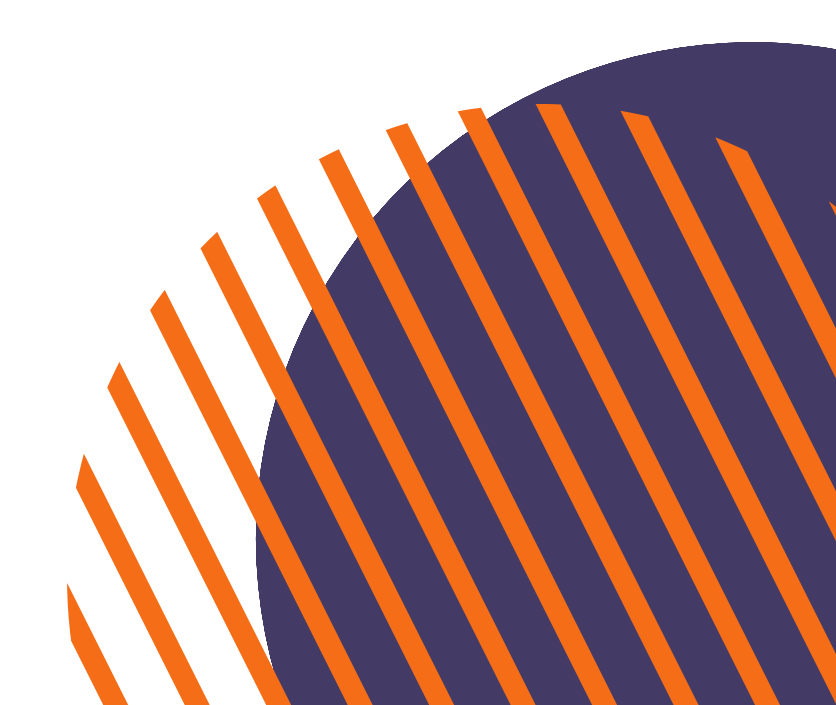

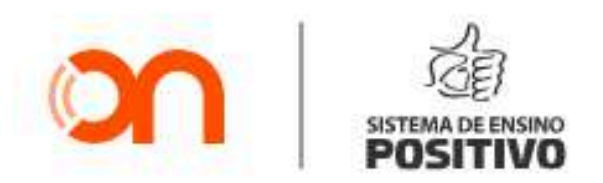

Olá! Entre com as mesmas informações que você usa no Portal Positivo On.

| Login ( | 0               |         |   |
|---------|-----------------|---------|---|
| 🛆 Car   | mpo obrigatório |         |   |
| Senha   |                 |         |   |
|         |                 |         | 0 |
| 🛆 Car   | mpo obrigatório |         |   |
|         |                 |         |   |
|         | Esqueci a senha | ⑦ Ajuda |   |

# WWW.POSITIVOON.COM.BR

# O POSITIVO ON É UM SITE, E **VOCÊ PODE ACESSÁ-LO PELO** LINK ABAIXO:

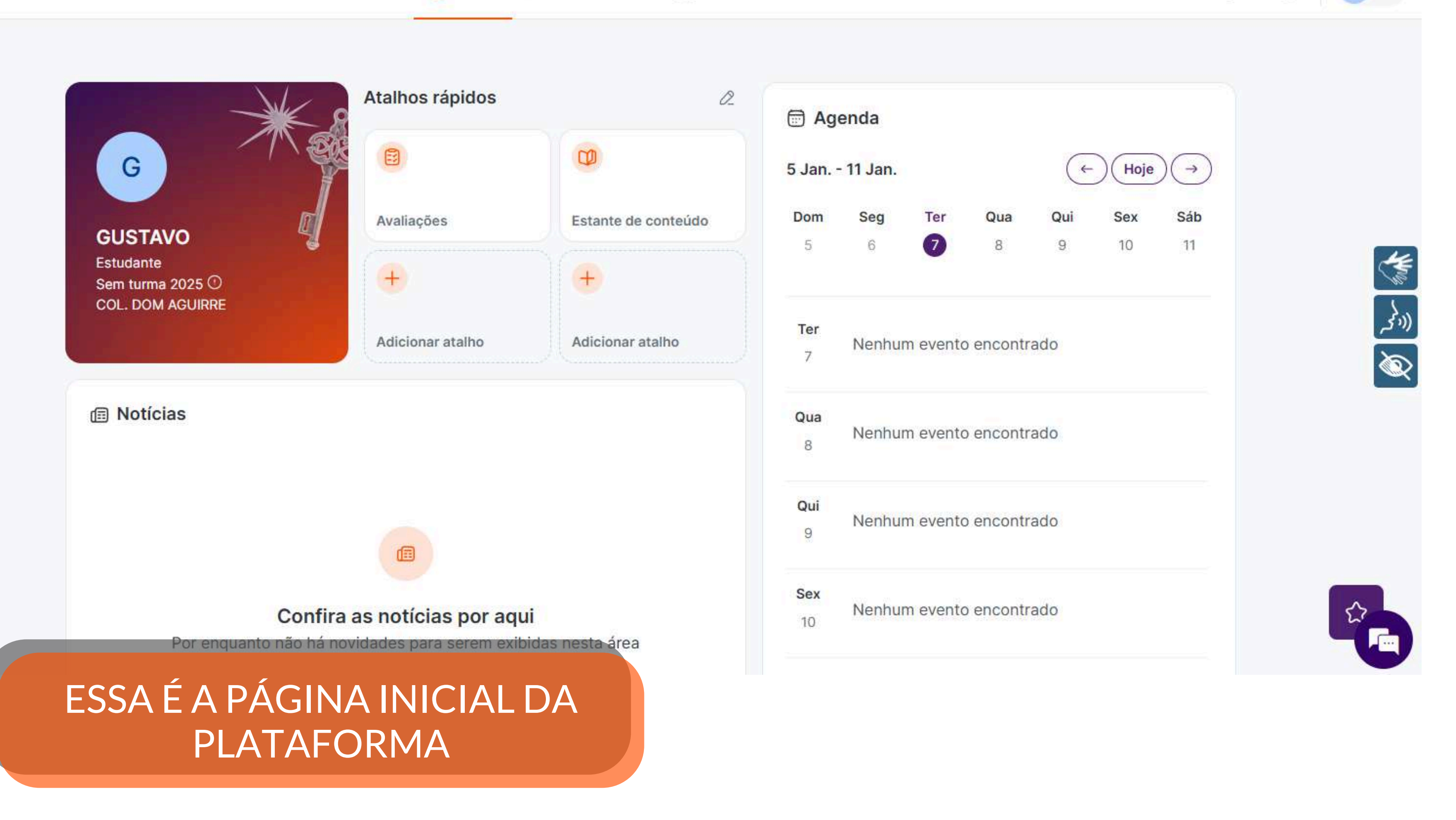

4

# MENU

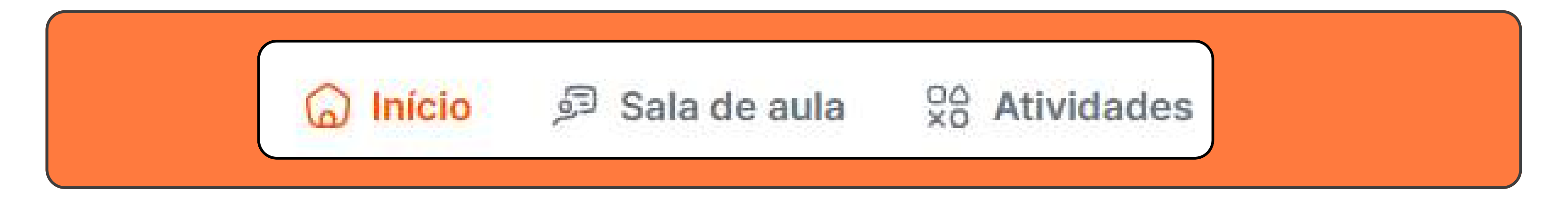

## Nas próximas páginas serão detalhadas as informações de cada uma das seções

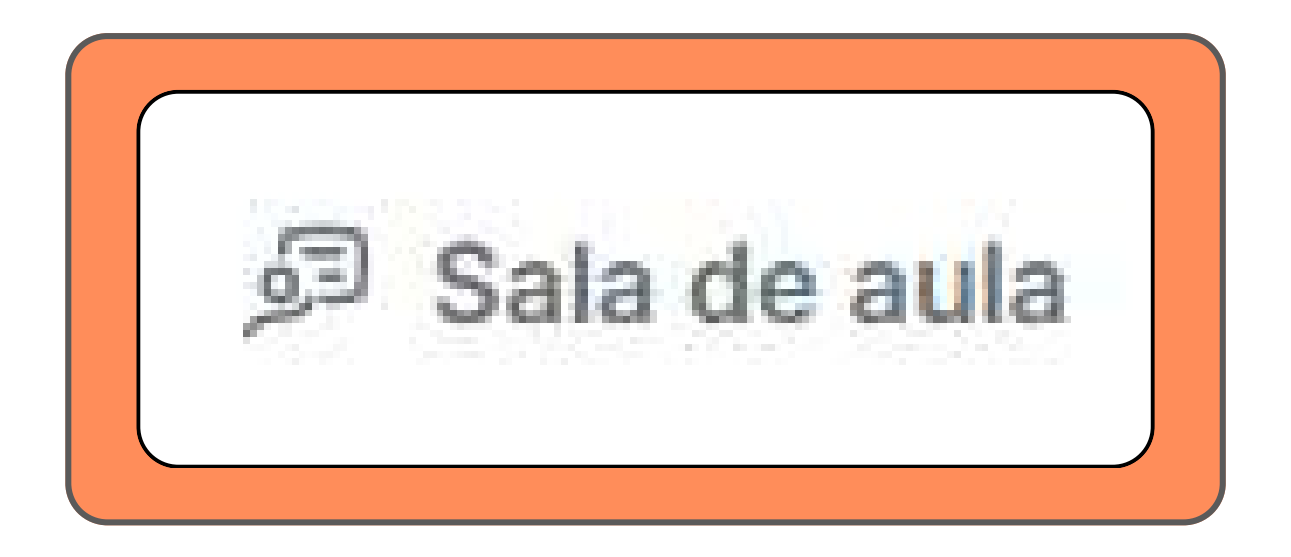

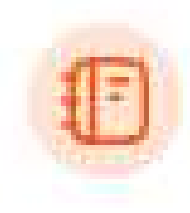

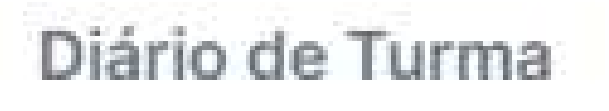

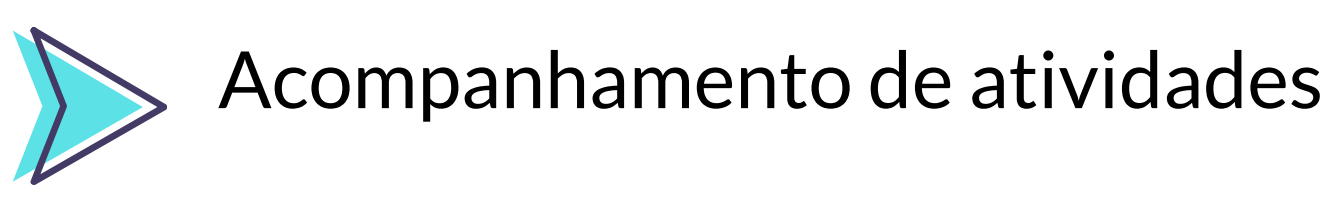

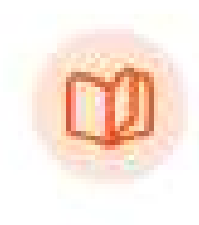

Estante de conteúdo

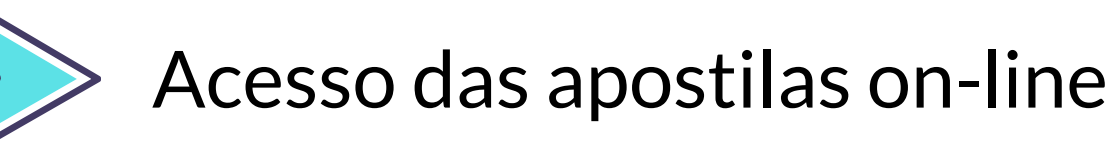

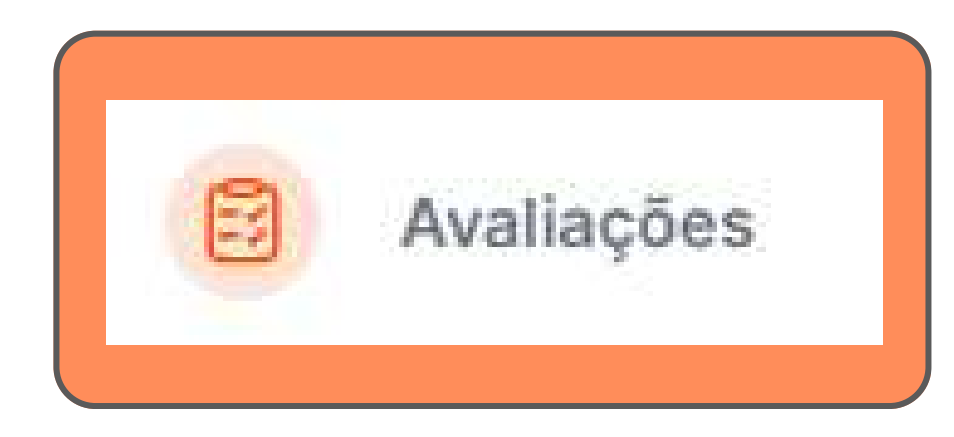

# Você pode visualizar todas as avaliações da sua turma Avaliações

Faça as provas que estão abertas. Confira as próximas que vão entrar. Acesse seus resultados.

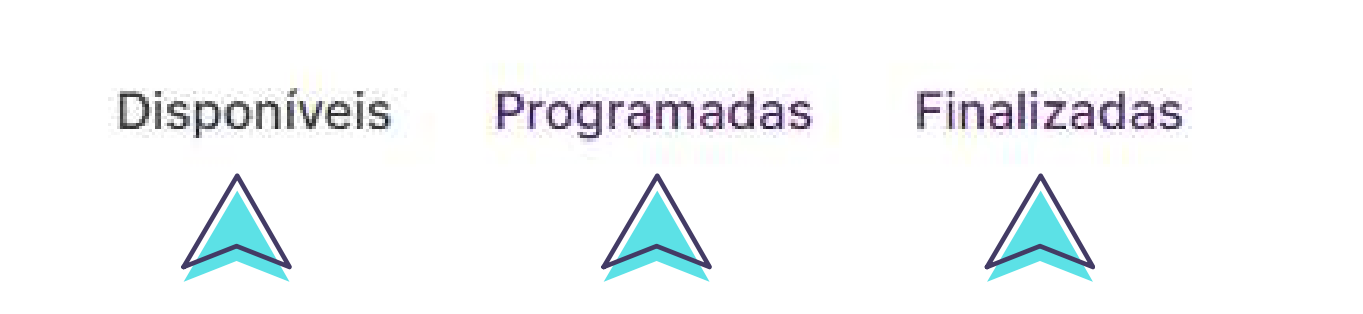

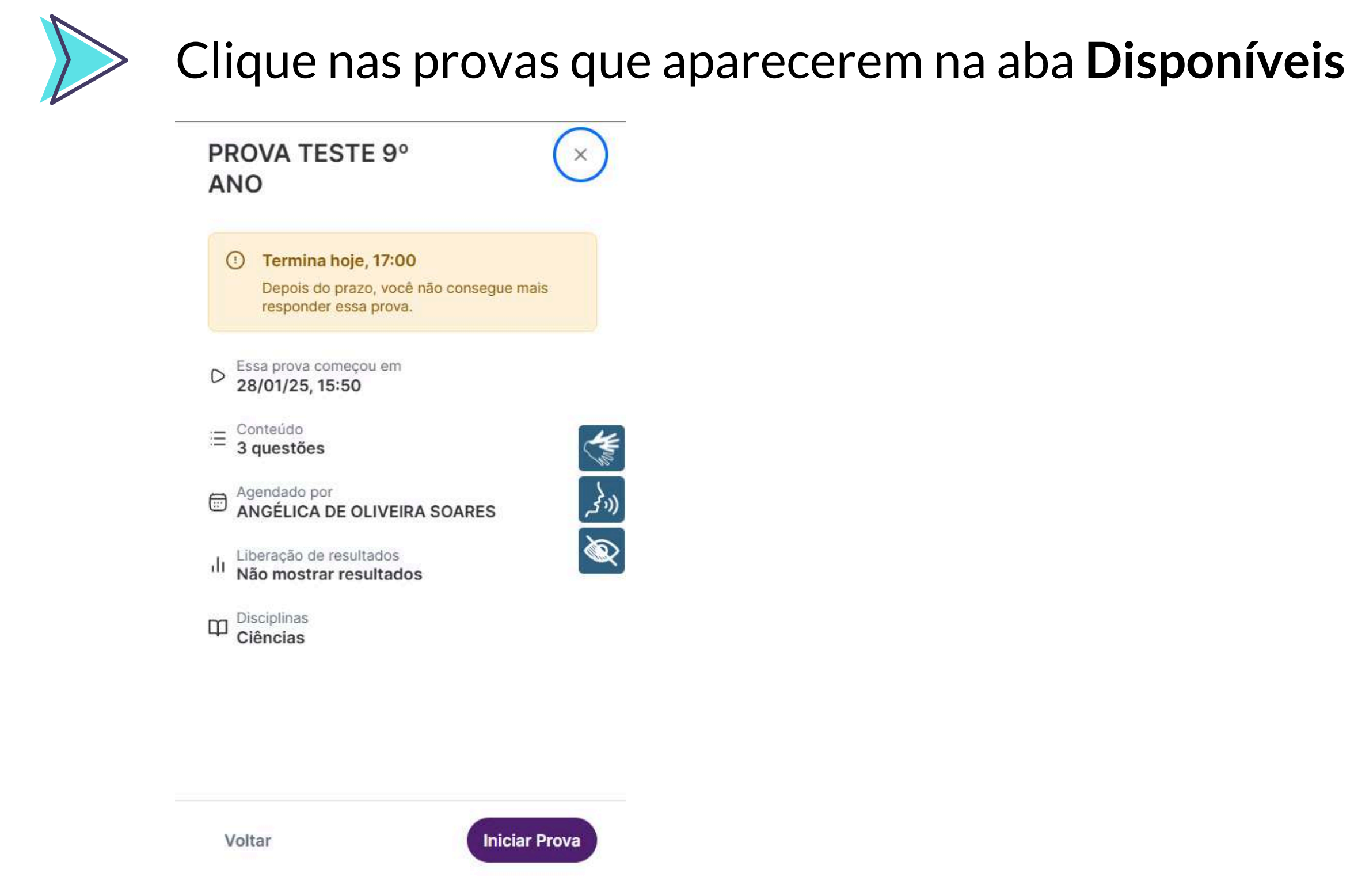

Você verá as informações da prova e poderá clicar em **Iniciar Prova** 

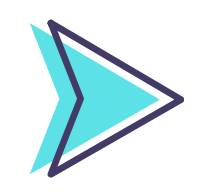

No rodapé (parte inferior da página), você verá uma barra de progressão. Sempre que selecionar sua resposta clique em Próximo

33%

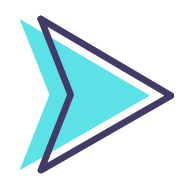

Você verá na lateral as respostas selecionadas por você

**PROVA TESTE 9° ANO**  $\leftarrow$ 

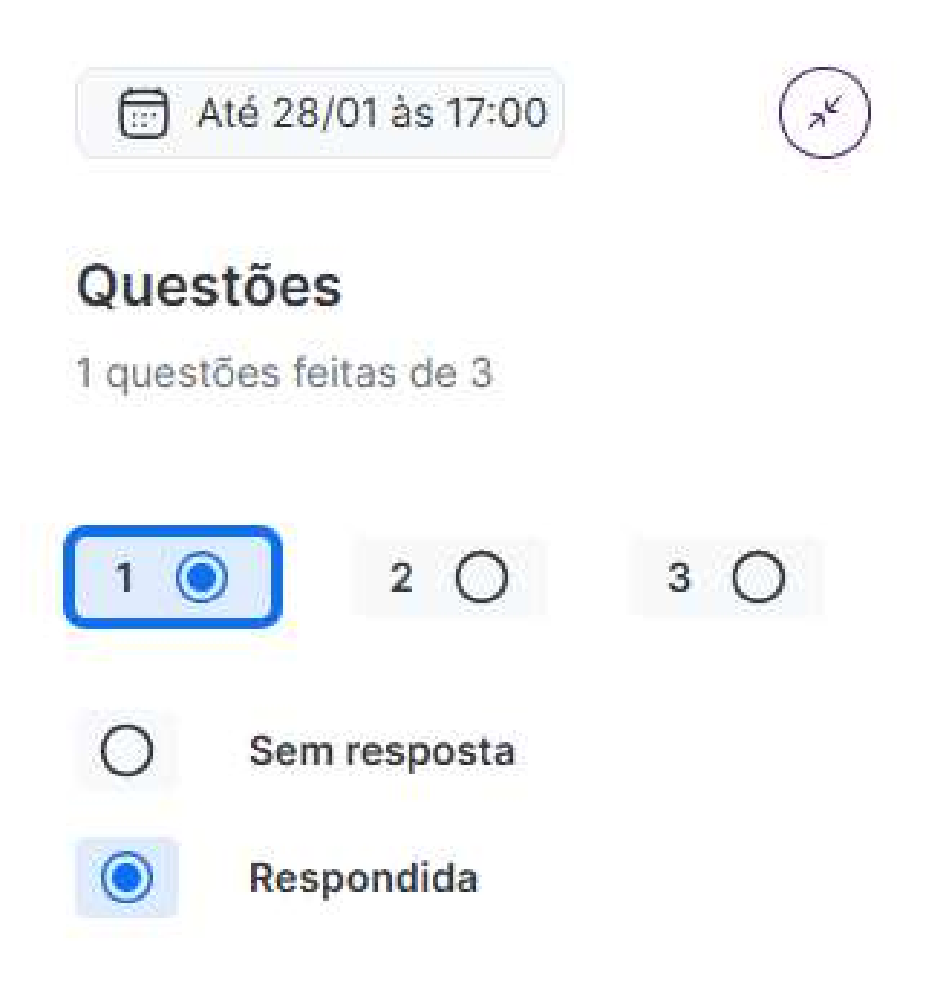

Próximo → ← Anterior

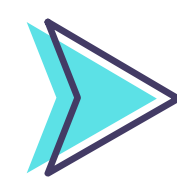

Depois de responder as questões clique em Revisar

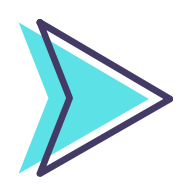

### Você verá de forma ampla suas respostas

### Revise suas respostas para entregar a prova

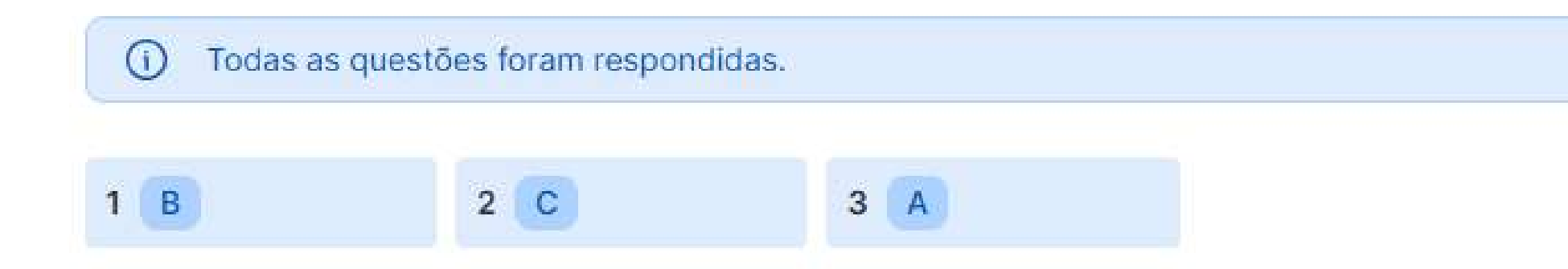

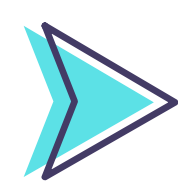

Depois de revisar sua prova clique em Entregar prova

67%

← Anterior

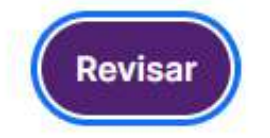

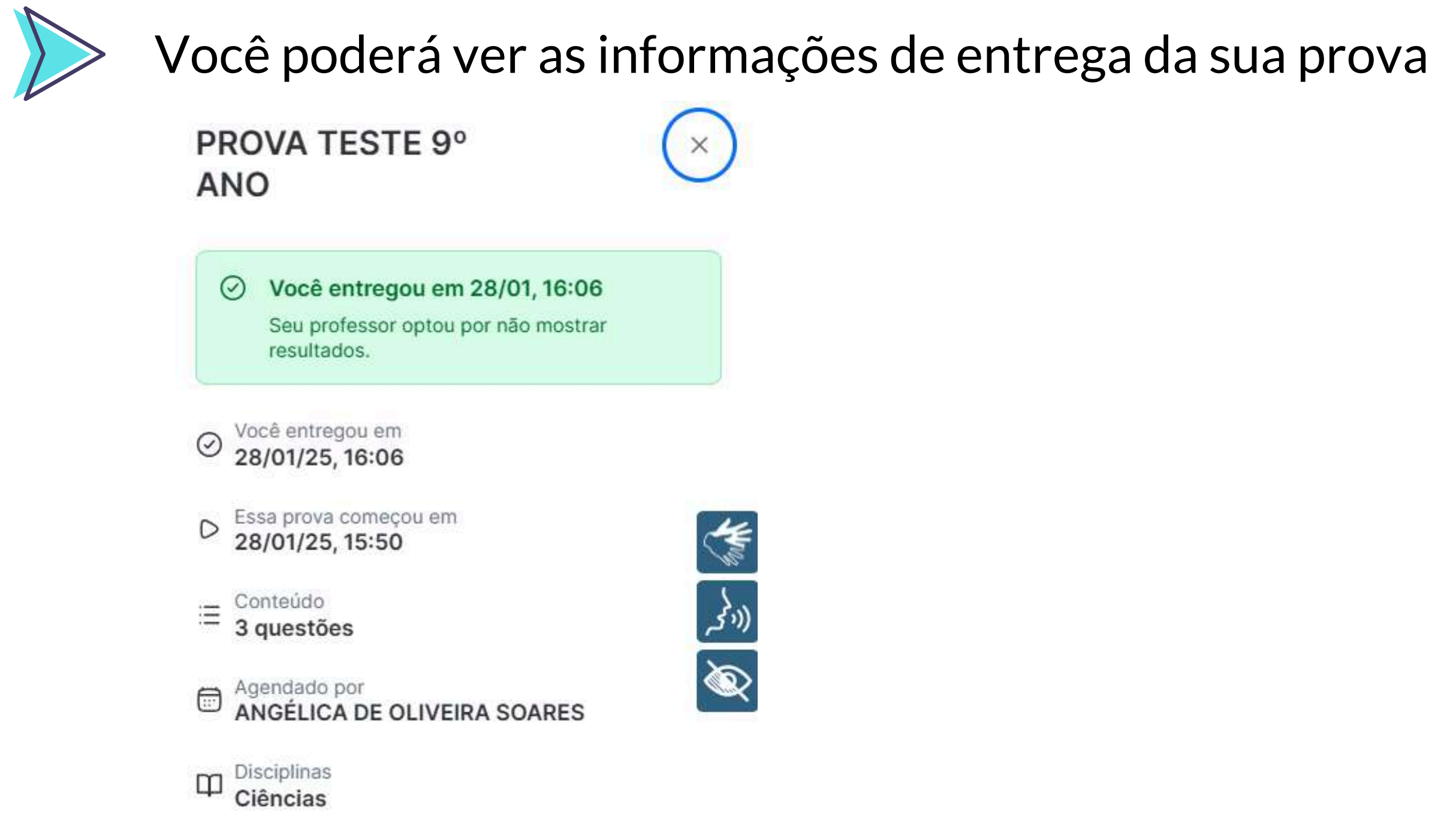

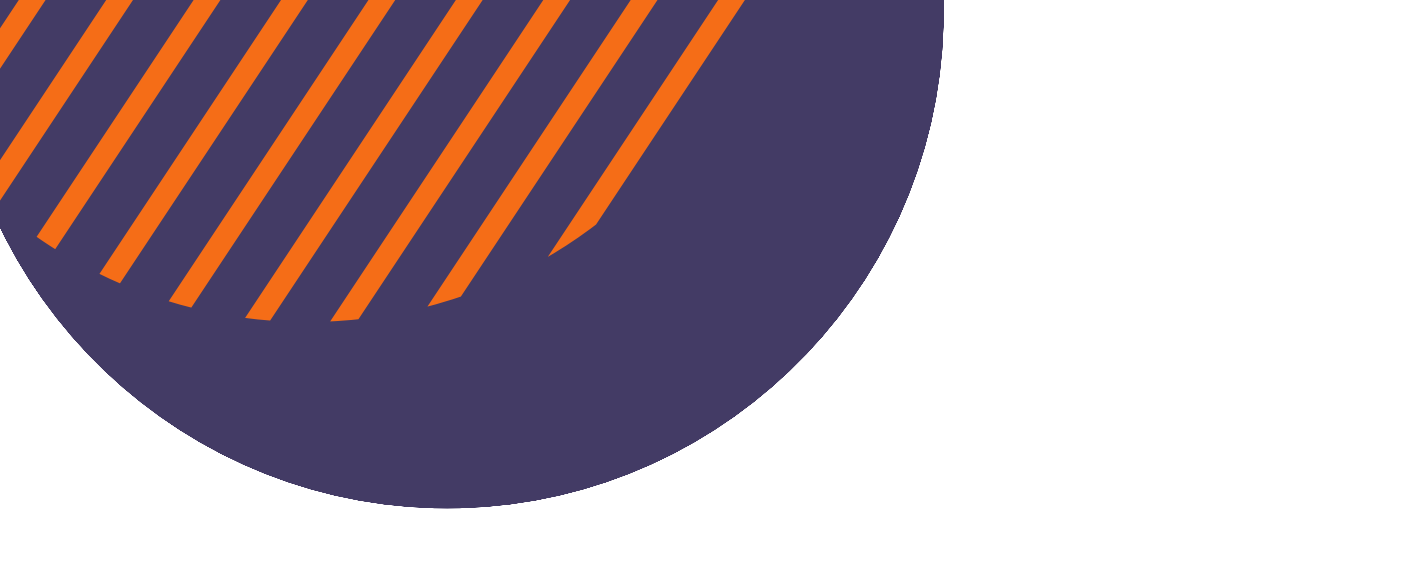

# DÚVIDAS?

# WhatsApp (15)98105-0568 E-mail: coordenacao.cda@domaguirre.com.br

Atendimento de segunda à sexta, das 7h às 16h

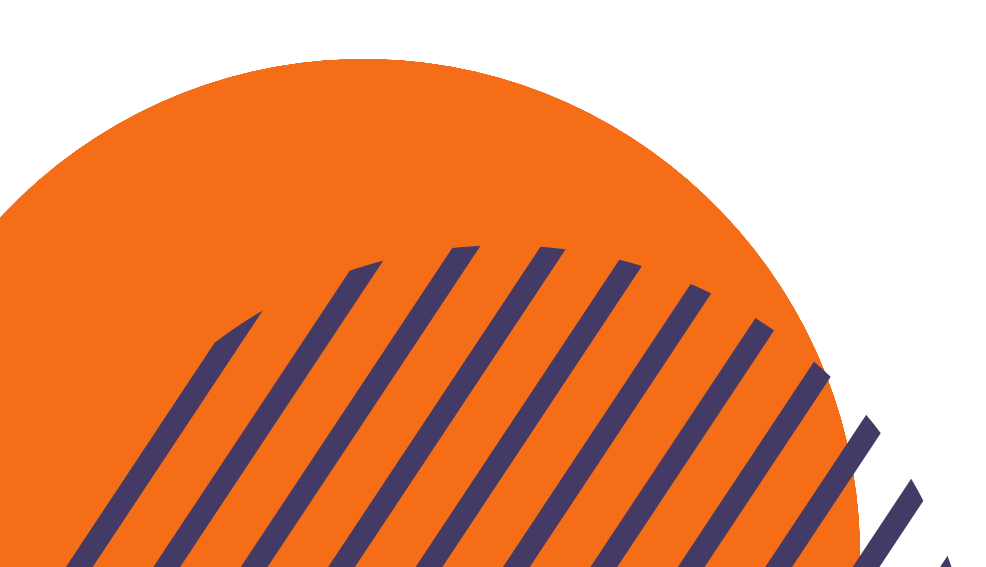

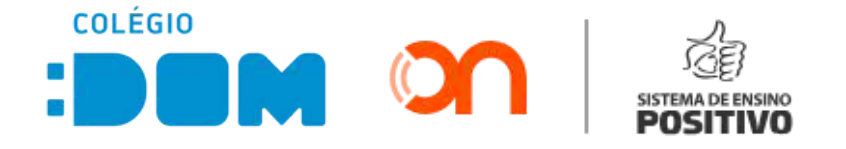